| 詳細転送設定一覧参照                                                                                                    | 転送設定に条件を付けて転送ができる機能で                                                                             |
|----------------------------------------------------------------------------------------------------|--------------------------------------------------------------------------------------------------|
| 下記のアカウントに対して、メールの詳細転送設定を行います。                                                                                                    | 転送設定と重複して設定かできませんので<br>ご注音ください                                                                   |
| [注意事項]                                                                                                    |                                                                                                  |
| <ul> <li>         ・詳細転送設定サービスでは、受信したメールの件名(Subject)、送信元(From)、<br/>ふ付ファイルの有無、メールサイズを条件にした転送設定が可能です。     </li> <li>         ・受信したメールが設定した転送条件に該当した場合、以降の転送条件は評価<br/>れません。     </li> <li>         ・転送条件は10件まで設定できます。     </li> </ul>                                                                                                    | 重複して設定の場合は、後に設定した設定<br>が機能するようになっています。                                                           |
| ・ 詳細転送設定サービスをご利用の場合、転送設定サービスはご利用いただけ<br>せん。あらかじめ設定された転送設定サービスは削除されます。                                                                                                    | * [詳細転送設定一覧参照]画面から                                                                               |
|                                                                                                    | 「追加」ボタンをクリック                                                                                     |
| メールアドレス ⊠ sample000@pear.ccjnet.ne.jp<br>設定を追加する場合は、「追加」ボタンを押してください。<br>通加<br>↓ メールアカウント情報参照に戻                                                                                                    |                                                                                                  |
| <ul> <li>メールアドレス Sample000@pear.ccjnet.ne.jp</li> <li>設定を追加する場合は、「追加」ボタンを押してください。</li> <li>通加</li> <li>・・・・・・・・・・・・・・・・・・・・・・・・・・・・・・・・・・・・</li></ul>                                                                                                    | 2<br>2<br>2<br>2<br>2<br>2<br>2<br>3<br>3<br>3<br>3<br>3<br>3<br>3<br>3<br>3<br>3<br>3<br>3<br>3 |
| メールアドレス       図 sample000@pear.ccjnet.ne.jp         設定を追加する場合は、「追加」ボタンを押してください。         通加         通加         第細転送設定ご利用前確認         下記のアカウントに対して、詳細転送設定の設定を行います。         メールアドレス       図 sample000@pear.ccjnet.ne.jp                                                                                                    | こ 単加リボタンをクリック。   こ 詳細転送設定ご利用前確認]画面です。   ご利用の場合には   [了解]ボタンをクリックします。                              |
| メールアドレス       図 sample000@pear.ccjnet.ne.jp         設定を追加する場合は、「追加」ボタンを押してください。         通加         ・・・・・メールアカウント情報参照に戻         詳細転送設定ご利用前確認         下記のアカウントに対して、詳細転送設定の設定を行います。         メールアドレス       図 sample000@pear.ccjnet.ne.jp         [詳細転送設定]                                                                                                    | 「「注細転送設定ご利用前確認」画面です。<br>ご利用の場合には<br>[了解]ボタンをクリックします。                                             |
| メールアドレス       ⊠ sample000@pear.ccjnet.ne.jp         設定を追加する場合は、「追加」ボタンを押してください。         通加         通加         ●         メールアカウント情報参照に戻 <b>詳細転送設定ご利用前確認</b> 下記のアカウントに対して、詳細転送設定の設定を行います。         メールアドレス       ⊠ sample000@pear.ccjnet.ne.jp            [詳細転送設定サービスは無料オプションサービスです。                                                                                 | 【単加リホランをワリック。 【詳細転送設定ご利用前確認]画面です。 ご利用の場合には 【了解]ボタンをクリックします。                                      |
| メールアドレス       図 sample000@pear.ccjnet.ne.jp         設定を追加する場合は、「追加」ボタンを押してください。         通加         ・・・・・メールアカウント情報参照に戻         詳細転送設定ご利用前確認         下記のアカウントに対して、詳細転送設定の設定を行います。         メールアドレス         図 sample000@pear.ccjnet.ne.jp         「詳細転送設定サービスは無料オプションサービスです。         詳細転送設定サービスでは、受信したメールの件名(Subject)、送信元(From)、第<br>付ファイルの有無、メールサイズを条件にした転送設定が可能です。 | 【単加山ボタンをシリッシ。<br>【詳細転送設定ご利用前確認]画面です。<br>ご利用の場合には<br>【了解】ボタンをクリックします。                             |

| [注意事項]                                                                                                    |                                                                                                    |                                                                                                    |                                                                                                    |                                                                                                    |
|----------------------------------------------------------------------------------------------------|----------------------------------------------------------------------------------------------------|----------------------------------------------------------------------------------------------------|----------------------------------------------------------------------------------------------------|----------------------------------------------------------------------------------------------------|
| <ul> <li>転送先メールア</li> <li>1つの転送先メー</li> <li>転送したメール</li> <li>転送したメール</li> <li>転送先でメール</li> <li>れます。また<br/>ございます。</li> <li>設定を有効にす</li> <li>保名(Subject)の</li> <li>- 複数のSubje</li> <li>- 空棚の場合</li> <li>- シマー、</li> <li>- 支配ののの</li> <li>- マンボーン</li> <li>- 空棚の場合</li> <li>- メールアド</li> </ul> | ドレスは、3件まで登<br>ールアドレスは、半角<br>を「残さない」を選択<br>が受信出来ない場合、<br>、エラーメール本文に<br>るには項目の左にチェ<br>設定について以下にご<br>は転送条件に含まれまだ<br>だけでは反映されません<br>設定について以下にご<br>外の登録はできません<br>設定について以下にご<br>メンタールアドレスを指定<br>は転送条件に含まれまた<br>レスは後方一致となり | 録できます。<br>で最大 320 文字入力<br>えすると、転送元でン<br>エラーメールは送得<br>には、転送先のメール<br>ニックを入れてくださ<br>注意下さい。<br>行をしてください。<br>せん。<br>注意下さい。<br>注意下さい。<br>差する場合は改行し<br>せん。<br>ますので、@より左 | できます。<br>ペールを受信す<br>見元のメールル<br>レアドレスが配<br>さい。<br>てください。<br>例だけでは反照                                                      | ることができま<br>ドレスに返信す<br>載される場合が<br>快されません。                                                                 |
| メールアドレス                                                                                                    | 🖂 samp                                                                                                    | 0000@poar oo                                                                                                    | inat na i                                                                                                    | -                                                                                                    |
|                                                                                                    |                                                                                                    | eooo@pear.co                                                                                                    | JIICL. IIC. J                                                                                                    | p                                                                                                    |
| 】 □ 件名(Subject)                                                                                                    | sample                                                                                                    | eooo@pear.cc                                                                                                    | )<br>()<br>()<br>()<br>合む                                                                                               | p<br>○含まない                                                                                               |
| ☑件名(Subject) ☑送信元(From)                                                                                                    | sample                                                                                                    | com                                                                                                    | )<br>・<br>含む<br>・<br>含む                                                                                                 | p<br>○含まない<br>○含まない                                                                                      |
| <ul> <li>○件名(Subject)</li> <li>○送信元(From)</li> <li>○添付ファイル</li> </ul>                                                                                                    | sample<br>sample2@example.<br>のあり ○なし                                                                                                    | com                                                                                                    | <ul><li>●含む</li><li>●含む</li></ul>                                                                                       | p<br>○含まない<br>○含まない                                                                                      |
| <ul> <li></li></ul>                                                                                                    | sample<br>sample2@example.d<br>のあり のなし                                                                                                    | com                                                                                                    | <ul> <li>●含む</li> <li>●含む</li> <li>●含む</li> <li>○以上</li> </ul>                                                          | p<br>○含まない<br>○含まない<br>・<br>・<br>・<br>い<br>・<br>・<br>・<br>・<br>・<br>・<br>・<br>・<br>・<br>・<br>・<br>・<br>・ |
| <ul> <li>         伊名(Subject)     </li> <li>         送信元(From)     </li> <li>         予付ファイル     </li> <li>         メールサイズ     </li> </ul>                                                                                                    | sample<br>sample2@example.<br>●あり ○なし                                                                                                    | com<br>(B                                                                                                    | <ul> <li>●含む</li> <li>●含む</li> <li>●含む</li> <li>○以上</li> <li>com</li> </ul>                                             | p<br>○含まない<br>○含まない<br>◎以下                                                                               |
| <ul> <li></li></ul>                                                                                                    | sample<br>sample2@example.<br>のあり ○なし                                                                                                    | com<br>(B<br>adc@example<br>efg@example                                                                                                    | <ul> <li>會會む</li> <li>●會む</li> <li>●會む</li> <li>○以上</li> <li>com</li> </ul>                                             | p<br>○含まない<br>○含まない<br>●以下                                                                               |
| <ul> <li>○ 件名(Subject)</li> <li>○ 送信元(From)</li> <li>○ 添付ファイル</li> <li>□ メールサイズ</li> <li>転送先メールアドレ</li> <li>転送したメールをメ</li> </ul>                                                                                                    | sample<br>sample2@example.<br>のあり Oなし<br>ア<br>ス<br>ールボックスに                                                                                                    | com<br>adc@example<br>efg@example<br>⑦残す @ 例                                                                                                    | <ul> <li>●含む</li> <li>●含む</li> <li>●含む</li> <li>○以上</li> <li>com</li> <li>com</li> <li>totation</li> </ul>              | p<br>○含まない<br>○公まない<br>●以下                                                                               |
| <ul> <li></li></ul>                                                                                                    | sample<br>sample2@example<br>◎あり ○なし<br>                                                                                                    | com<br>Com<br>CB<br>adc@example<br>efg@example<br>efg@example<br>の残す ®例<br>を押してください。<br>とい場合は、「リセ                                                                | <ul> <li>③含む</li> <li>③含む</li> <li>○以上</li> <li>○以上</li> <li>com</li> <li>com</li> <li>kさない</li> <li>ットJボタンジ</li> </ul> | p<br>○含まない<br>○含まない<br>・以下<br>・<br>を押してくだる                                                               |

| メールアドレス 🖂 sampl                                                                                                    | le000@pear.ccjnet.ne.jp                                                                |
|----------------------------------------------------------------------------------------------------|----------------------------------------------------------------------------------------|
| 件名(Subject)                                                                                                    | sample を含む                                                                             |
| 送信元(From)                                                                                                    | sample2@example.com を含む                                                                |
| 転送先メールアドレス                                                                                                    | adc@example.com<br>efg@example.com                                                     |
| 転送したメールをメールボックスに                                                                                                    | 残す                                                                                     |
| 上記の内容で設定します。<br>よろしければ「登録」ボタンを押し<br>前の画面に戻りたい方は、「キャン<br>童緑                                                                       | てください。<br>セルJ ボタンを押してください。<br>キャンセル                                                    |
| 上記の内容で設定します。<br>よろしければ「登録」ボタンを押し<br>前の画面に戻りたい方は、「キャン<br>登録                                                                       | てください。<br>セルJ ボタンを押してください。<br>キャンセル                                                    |
| 上記の内容で設定します。<br>よろしければ「登録」ボタンを押し<br>前の画面に戻りたい方は、「キャン<br>童緑<br>詳細転送設定完了<br>-ルアドレス Sample0000                                      | てください。<br>セルJ ボタンを押してください。<br>キャンセル<br>@pear.ccjnet.ne.jp                              |
| 上記の内容で設定します。<br>よろしければ「登録」ボタンを押し<br>前の画面に戻りたい方は、「キャン・<br>童線<br><b>詳細転送設定完了</b><br>-ルアドレス 図 sample000(<br>a(Subject) test         | てください。<br>セルJ ボタンを押してください。<br>キャンセル<br>@pear.ccjnet.ne.jp                              |
| 上記の内容で設定します。<br>よろしければ「登録」ボタンを押し<br>前の画面に戻りたい方は、「キャン<br><b>注細転送設定完了</b><br>ールアドレス 図 sample000(<br>a(Subject) test<br>元(From) xxx | てください。<br>セルJ ボタンを押してください。<br>キャンセル<br>@pear.ccjnet.ne.jp<br>を含む<br>x@exsample.com を含む |

残す

①から④は設定したい場合に入力します

- 1 指定の件名からメールを転送したい 場合に口にチェックを入れて [件名]を入力します。
- 2 指定のメールアドレスからの転送をしたい 場合には口にチェックをいれて 送信元のメールアドレスを入力します。
- ③ 添付ファイルのあり・なしで転送したい場合 あり・なしのどちらかをクリックして 設定します。
- ④ メールサイズで転送したい場合には メールサイズの容量を入力して 以上・以下を選択します。
- ⑤ 転送先メールアドレスを指定して転送したい 場合には3件まで入力します
- ⑥ 転送したメールを転送先でも確認したい場合 または、メールを残しておきたい・残さない 場合に設定をします。
  - [残す]を選択した場合 転送後もメールボックスに メールが残ります。
  - [残さない] 転送後に メールボックスからなくなります。

設定が確定したら[次へ]をクリックします。

[詳細転送設定確認]画面

登録内容を確認します。

[登録]をクリックします。

正常に処理が終わると、設定完了画面が 表示されます

設定完了しました。

上記の内容で設定しました。

転送したメールをメールボックスに